## Jak wypełnić wniosek w systemie Nabór?

1. Po wejściu na stronę <u>https://nabor.pcss.pl/ostroda</u> wybierz właściwą grupę placówek (np. Żłobek)

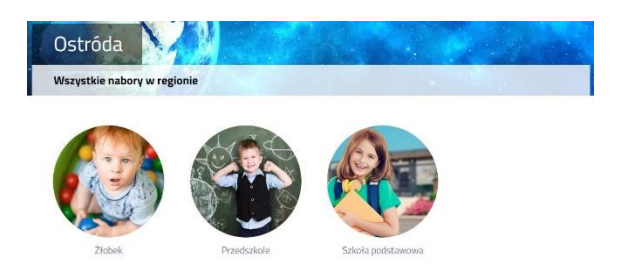

a następnie opcję Wypełnij wniosek.

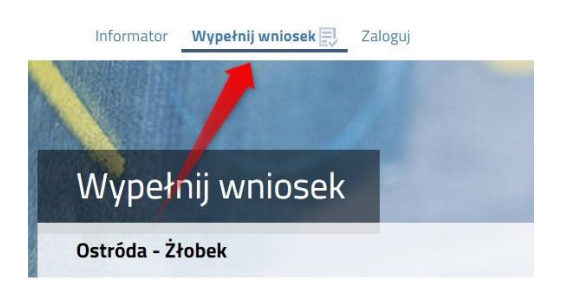

Otworzy się nam okno wyboru. Jeżeli już wcześniej założyłeś konto w systemie Nabór i posiadasz login i hasło, możesz się zalogować i dodać podanie do istniejącego konta.

**Jeśli nie masz jeszcze konta**, wybierz opcję z prawej strony ekranu. Zostanie ono założone automatyczne po wypełnieniu i zapisaniu pierwszego podania.

| WYPEŁ                                                            | NIJ WNIOSEK                                                                                                  |
|------------------------------------------------------------------|----------------------------------------------------------------------------------------------------|
| Jeżeli już wcześniej założyłeś konto w systemie Nabór i posiadas | z login i hasło, możesz się załogować i dodać podanie do istniejącego konta.                                 |
| Logowanie na istniejące konto<br>w systemie Nabór                | Nie mam jeszcze konta                                                                                        |
| 🤱 nazwa użytkownika                                              | Jeżeli nie posiadasz jeszcze konta, zostanie ono założone<br>automatyczne po wypełnieniu pierwszego wniosku. |
| nasło 👁                                                          |                                                                                                    |
| Zaloguj                                                          | Wypełnij wniosek                                                                                             |
| Odzyskaj dane logowania                                          |                                                                                                    |

 Następnie uzupełniamy wszystkie wymagane we wniosku pola przechodząc na kolejne jego strony. Wybór żłobka. Klikamy w zieloną ikonkę przy wybranej placówce.

| Wybiera          | z placowki                                          |   |
|------------------|-----------------------------------------------------|---|
| Wył              | brane placówki o                                    |   |
| Wybier:<br>Akcja | z z listy dostępnych placówek<br>Piacówka / oddział | ٩ |
| wybierz          | Źłobek Miejski w Ostródzie                          |   |
| (A)<br>wybierz   | Żłobek Miejski nr 2 w Ostródzie                     |   |

Wybrany żłobek, bądź żłobki znajdą się na liście. Ich kolejność ma znaczenie – podczas kwalifikowania System Nabór będzie starał przydzielić kandydata w pierwszej kolejności do żłobka pierwszego wyboru. Po wybraniu żłobków można zmieniać ich kolejność niebieskimi strzałkami.

ſ

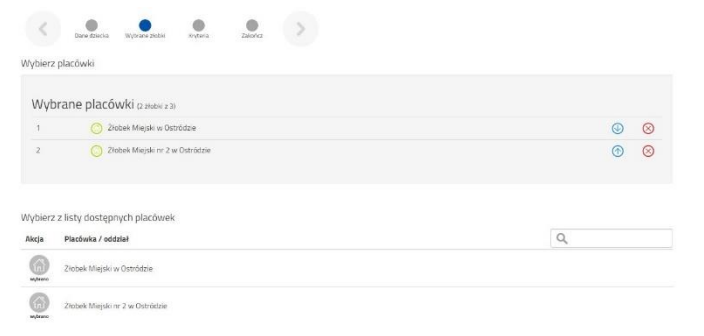

Gdy przejdziemy do końca wniosku klikamy Zapisz.

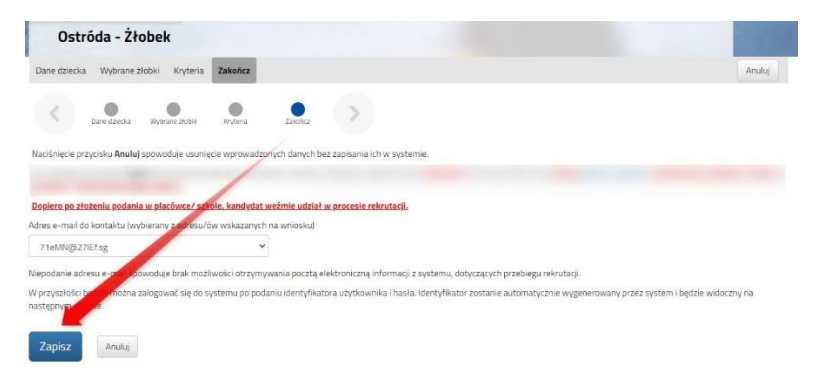

3. Po zapisaniu wniosku w systemie na kolejnym ekranie będzie dostępna opcja Pobierz wniosek.

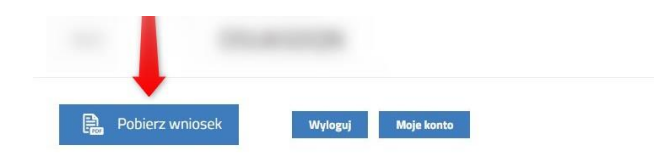

## Pamiętaj, że samo WYPEŁNIENIE WNIOSKU NIE JEST RÓWNOZNACZNE Z UDZIAŁEM W REKRUTACJI.

Wypełniony wniosek wraz z wymagany dokumentami podpisujemy podpisem kwalifikowanym i z poziomu konta w systemie Nabór przesyłamy do żłobka.

| Nowe podanie                                               | Zmień hasło Wyłoguj Usuń konto<br>Akcia |                     |                   |                                       |                 |
|------------------------------------------------------------|-----------------------------------------|---------------------|-------------------|---------------------------------------|-----------------|
| Wniosek Testov<br>Wniosek                                  |                                         |                     |                   |                                       |                 |
| Pobierz podanie                                            | nie złożony                             | 2023-05-31 21:13:31 | Nieaktywny        |                                       | Wybierz akcję 🗸 |
| Wybrane żłobki St                                          |                                         | Status              | Pozycja w kolejce | Punkty                                | Edytuj          |
| 1. Żłobek Miejski w Ostródzie , Bolesława Chrobrego 3A     |                                         | n/d                 | 25                | Złóż wniosek                          |                 |
| 2. Żłobek Miejski nr 2 w Ostródzie, Mikołaja Kopernika 21B |                                         | n/d                 | 25                | Podpisz wniosek<br>Załączniki<br>Usuń |                 |

Instrukcja elektronicznego podpisywani wniosku dostępna jest na stronie: nabor.pcss.pl/ostroda/zlobek/dokumenty

By wysłać wniosek należy załączyć podpisany wniosek. By to zrobić korzystamy z opcji Załączniki.

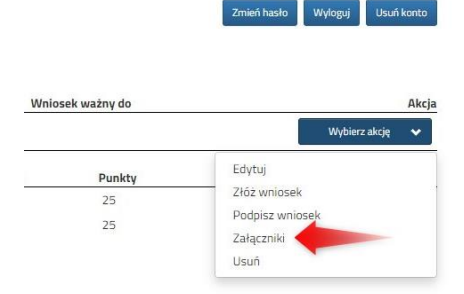

Gdy dodamy wymagane załączniki klikamy Złóż wniosek. W tym momencie będzie on widoczny w żłobku. Po złożeniu go NIE MA MOŻLIWOŚCI JEGO EDYCJI.

Statusy wniosku:

Nieaktywny - wniosek jest zapisany, ale nie jest złożony (nie ma także daty złożenia)

Oczekujący - wniosek został złożony (pojawia się data złożenia) i oczekuje na weryfikację.